В данной статье мы попытаемся перевести плагин для dragon age:origins/awakening на русский язык. За идею спасибо Gray Warden. Распространение данной инструкции на всех сайтах кроме <u>http://da-world.3dn.ru/</u> запрещено. Для получения разрешения обращайтесь <u>мне в ЛС</u>.(что бы отправлять ЛС вы должны быть зарегистрированы.Для перевода плагинов нам потребуются следующие программы:

Любой НЕХ-редактор. Подойдет даже триальная версия. Думаю, вам не составит труда погуглить и найти его.

Dragon age toolset v 1.01, а в частности 2 входящие в него утилиты: Gff Editor и Erf Editor. Скачать toolset вы можете с da-world.3dn.ru, или с любого другого ресурса.

DAO .TLK Edit, она потребуется нам для того, что бы узнать ID-ы, последнюю версию качаем отсюда.

Вам может пригодиться утилита Translator toolkit, а именно входящая в ее состав прога «Transkation flag patcher». Она позволит вам изменить флаг "requires translation" в файлах \*.utc \*.utp (с файлами .uti работает некорректно, + портит имена некоторых ресурсов, так что я не советую с ней работать..

Итак, приступим. Для начала нам необходимо выбрато мод для перевода, я выбрал броню для Стена (armor of the Stan) (вы можете выбрать любой другой мод, я советую искать моды на <u>dragonagenexus.com</u>):

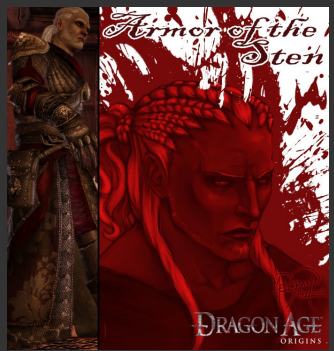

Мой выбор пал именно на этот файл так как он наиболее легок для перевода, так как в моде присутствует всего несколько предметов. Мод на английском я выбрал именно потому, что иначе этот учебник теряет свою актуальность, так как достаточно будет переименовать файл %modname%\_c\_fr - fr . tlk в %modname%\_c\_ru-ru.tlk; перевести в \*.tlk файле, открытом с помощью DAOTlkEdit все строки, и все, перевод готов. Однако, насколько мне известно, на данный момент никем не придуман способ нормально переводить моды, поэтому, смело можете пропустить данную ремарку мимо ушей.)

Для того, что бы приступить к переводу, нам необходимо открыть файл .dazip с помощью любого архиватора (вроде winrar, winzip, 7zip, total commander итд), и извлечь его в какую-нибудь папку, в результате этого у нас должна полуиться папка такого вида:

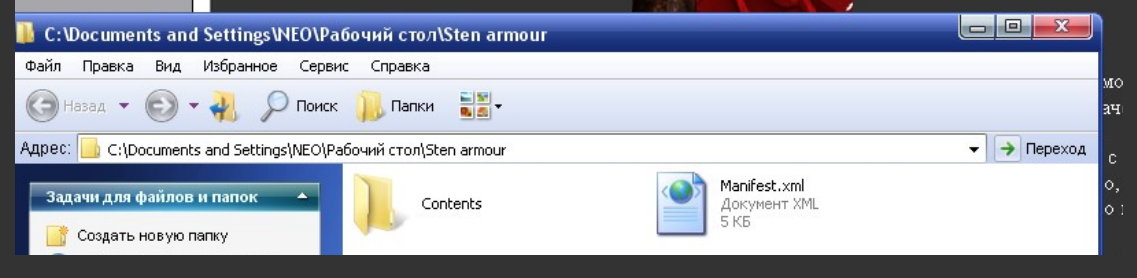

C:\Documents and Settings\NEO\Paбoчий стол\Stan armour является директорией распакованного плагина.

Открываем файл manifest.xml с помощью блокнота. Ищем там строчку типа:

<ru-ru>

<![CDATA[Armor of the Stan]]> </ru-ru>

</l>

Текст, который находится в квадратных скобках это название, перводим его:

<ru-ru>

<![CDATA[Броня Стена]]>

</ru-ru>

Дальше идем к строчке <Description DefaultText=" This mod adds an armor restricted to Sten, to the Chantry in Lothering.">, и после нее ищем:

<ru-ru>

<![CDATA[This mod adds an armor restricted to Sten, to the Chantry in Lothering.]]> </ru-ru>

Это описание. Переводим оригинальное описание или пишем свое.

Все, что идет ниже мы можем не трогать. Выходим из блокнота и сохраняем изменения в файле:

| Блокно | T                                                                                                    |
|--------|----------------------------------------------------------------------------------------------------|
| ⚠      | Текст в файле C:\Documents and Settings\NEO\Рабочий стол\Sten armour\Manifest.xml был изменен.<br>Сохранить изменения? |
|        | Да Нет Отмена                                                                                                    |

Строки из файла manifest.xml вы будете видеть в «загружаемом контенте», так что советую вам оформлять этот файл красиво.

Далее идем в папку \Sten armour\Contents\addins\Sten\_Armor\module, тут нас интересует файл с расширением .cif. Открываем его с помощью Gff editor, который лежит в папке \Program Files\Dragon Age\tools (там же, где и сам тулсет). Вашему взору предстанет примерно такая картина:

| Name                               | Туре                                    | Value                                                                   | ^ |
|------------------------------------|-----------------------------------------|-------------------------------------------------------------------------|---|
| Top Level Struct                   | Type: CIF , Version: V0.1, Platform: PC | CIF V0.1 PC                                                             | 1 |
| ■ RIMTREE_ROOT_NODE                | STRUCT                                  | RIM                                                                     |   |
| SCRIPTVARTABLE                     | STRUCT LIST                             |                                                                         |   |
| - CAMPAIGN_CIF_ENTRY_AREA_LIST     | STRING                                  |                                                                         |   |
| - CAMPAIGN_CIF_ENTRY_AREA          | STRING                                  |                                                                         |   |
| - CAMPAIGN_CIF_ENTRY_POSITION      | VECTOR3                                 | -1.#QNAN,-1.#QNAN,-1.#QNAN                                              |   |
| - CAMPAIGN_CIF_ENTRY_ORIENTATION   | VECTOR3                                 | -1.#QNAN,-1.#QNAN,-1.#QNAN                                              |   |
| - CAMPAIGN_CIF_ENTRY_SCRIPT        | STRING                                  |                                                                         |   |
| - CAMPAIGN_CIF_ENTRY_CLIENT_SCRIPT | STRING                                  |                                                                         | Ξ |
| - CAMPAIGN_CIF_DISPLAY_NAME_EN_US  | STRING                                  | Sten Armor                                                              |   |
| - CAMPAIGN_CIF_DISPLAY_NAME_FR_FR  | STRING                                  | Sten Armor                                                              |   |
| - CAMPAIGN_CIF_DISPLAY_NAME_DE_DE  | STRING                                  | Sten Armor                                                              |   |
| - CAMPAIGN_CIF_DISPLAY_NAME_PL_PL  | STRING                                  | Sten Armor                                                              |   |
| - CAMPAIGN_CIF_DISPLAY_NAME_RU_RU  | STRING                                  | Броня Стена                                                             |   |
| - CAMPAIGN_CIF_DISPLAY_NAME_IT_IT  | STRING                                  | Sten Armor                                                              |   |
| - CAMPAIGN_CIF_DISPLAY_NAME_ES_ES  | STRING                                  | Sten Armor                                                              |   |
| - CAMPAIGN_CIF_DISPLAY_NAME_HU_HU  | STRING                                  | Sten Armor                                                              |   |
| - CAMPAIGN_CIF_DISPLAY_NAME_CS_CZ  | STRING                                  | Sten Armor                                                              |   |
| - CAMPAIGN_CIF_DESCRIPTION_EN_US   | STRING                                  | Sten Armor                                                              |   |
| - CAMPAIGN_CIF_DESCRIPTION_FR_FR   | STRING                                  | Sten Armor                                                              |   |
| - CAMPAIGN_CIF_DESCRIPTION_DE_DE   | STRING                                  | Sten Armor                                                              |   |
| - CAMPAIGN_CIF_DESCRIPTION_PL_PL   | STRING                                  | Sten Armor                                                              |   |
| CAMPAIGN CIF DESCRIPTION RU RU     | STRING                                  | Этот мод добавляет броню, предназаначенную для Стена. Искать в церкви в | v |

В поле value для CAMPAIGN\_CIF\_DESCRIPTION\_RU\_RU вводим описание, оно будет отображаться в вашем дневнике. Если хотите, можете просто скопировать из манифеста.

С CAMPAIGN\_CIF\_DISPLAY\_NAME\_RU\_RU проделываем то же самое, после чего сохраняем .cif файл. Обратите внимание, что про сохранении автоматически создается .bak файл, так что если вы где-то накосячили, то вы запросто сможете восстановить

Начальную версию и перевести описание и название заного. Если же вы уверены в том, что все сделали правильно, можете его удалить, дабы он не занимал место в финальном плагине.

Адрес: 🔂 C:\Documents and Settings\NEO\Pa6очий cron\Sten armour\Contents\addins\Sten\_Armor\module\data\talktables 🔹 🍝 Переход

Задачи для файлов и папок

🚳 Опубликовать папку в вебе

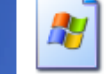

**sten\_armor\_en-en.tlk** Файл "TLK" 4 КБ

Далее нам необходимо создать файл .tlk. Идем в папку мои документы/bioware/dragon age/addins, где находятся установленные моды, и копируем оттуда любой .tlk файл, после чего вставляем его в папку \dragon slayer\Contents\addins\sten\_armor\module\data\talktables (папку talktables необходимо создать), и переименовываем наш tlk файл в sten\_armor\_en-us.tlk (в моем случае) и оставляем его пока лежать в этой папке.

Далее нам необходимо уэнать ID предмета. Мы воспользуемся программой DAO TLK EDIT (ссылка на не в самом начале), далее щелкаем на items (uti)

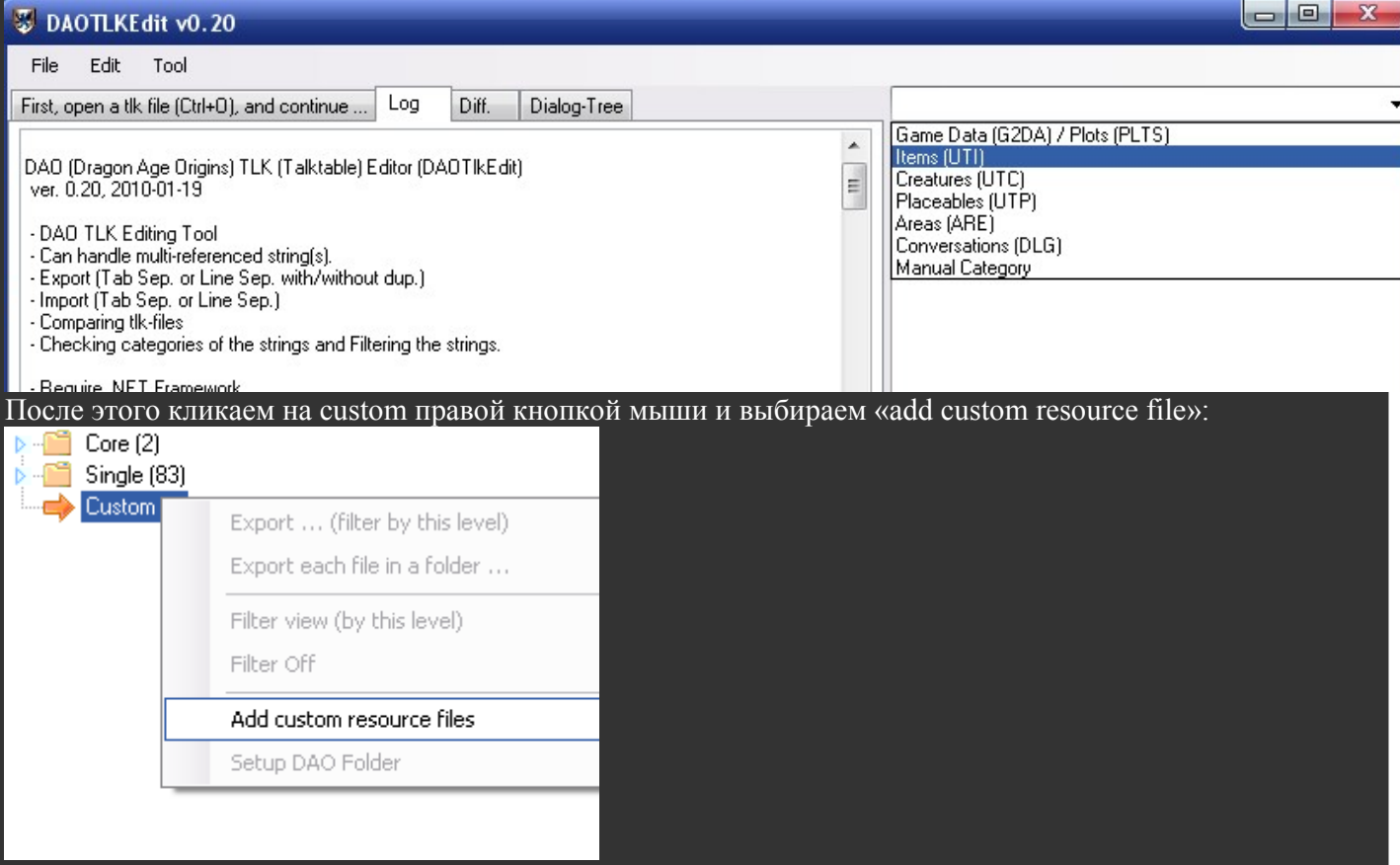

И выбираем файл Sten\_Armor\_modcore.erf, который лежит в папке \Sten

armour\Contents\addins\Sten\_Armor\core\data. Если у вас нет этого файла, то открывайте файлы .uti. В итоге получаем это:

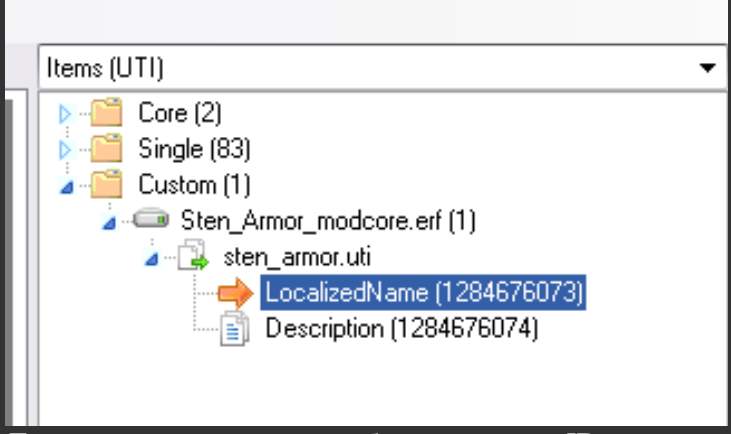

Девятизначные числа в скобках это и есть ID, они-то нам и нужны.

Нам необходимо перенести их в \*.tlk файл. Для этого откройте скопированный paнee sten\_armor\_en-us.tlk GFFEditor'ом, и вручную создайте нужное количество строк (по количеству ID) Для этого щелкаем правой кнопкой на TALK\_STRING\_LIST>>insert>>structure. В правой колонке добавившейся строки вручную пишем STRN, повторяем операцию нужное количество раз (по числу предметов UTI, умноженному на два Выбираем уже существующие от предметов из DLC "TALK\_STRING", жмем Ctrl+C и вставляем через Ctrl+V в уже существующие строки, идущие под TALK\_STRING\_LIST. Ту же самую операцию проделываем с TALK STRING ID.

| sten_armor_ru-ru.tlk |                             |                                         |                                        |  |  |  |  |  |  |
|----------------------|-----------------------------|-----------------------------------------|----------------------------------------|--|--|--|--|--|--|
| Writable (           | opy - Changes can be saved. |                                         |                                        |  |  |  |  |  |  |
| Name                 |                             | Туре                                    | Value                                  |  |  |  |  |  |  |
| 🖃 Top Le             | vel Struct                  | Type: TLK , Version: V0.2, Platform: PC | TLK V0.2 PC                            |  |  |  |  |  |  |
| L 🖃 T/               | LK_STRING_LIST              | STRUCT LIST                             |                                        |  |  |  |  |  |  |
| -0                   | 0                           | STRUCT                                  | STRN                                   |  |  |  |  |  |  |
|                      | - TALK_STRING_ID            | UINT32                                  | 1284676073                             |  |  |  |  |  |  |
|                      |                             | STRING                                  | Броня стена                            |  |  |  |  |  |  |
| <b>-</b> 1           |                             | STRUCT                                  | STRN                                   |  |  |  |  |  |  |
|                      | - TALK_STRING_ID            | UINT32                                  | 1284676074                             |  |  |  |  |  |  |
|                      |                             | STRING                                  | Эта броня создана специально для Стена |  |  |  |  |  |  |
|                      |                             |                                         |                                        |  |  |  |  |  |  |

После этого сохраняем файл.

Следующий шаг наиболее трудоемкий, и требует наибольшего напряга мозга. Открываем файл stan\_armor\_modcore.erf тулсетом или erf editor-om, и извлекаем оттуда куда угодно все \*.uti файлы, после чего удаляем их из stan armor modcore.erf.

Открываем первый \*.uti файл вашим hex редактором, и мотаем вниз до читаемого текста:

| 00000600 | 00 | 00 | 00 | 00 | 00 | 00 | 00 | 00 | 12 | 67 | 77 | 5F | 72 | 75 | 6E | 69 | gw_runi          |   |
|----------|----|----|----|----|----|----|----|----|----|----|----|----|----|----|----|----|------------------|---|
| 00000610 | 63 | 5F | 61 | 72 | 6D | 5F | 62 | 6F | 6F | 74 | 73 | 2A | 00 | 00 | 00 | 1A | c_arm_boots*     |   |
| 00000620 | D7 | 5E | 2C | 01 | 00 | 00 | 00 | 00 | 00 | 00 | 00 | 1A | 00 | 00 | 00 | 53 | ч^,              |   |
| 00000630 | 70 | 65 | 65 | 64 | 20 | 6F | 66 | 20 | 74 | 68 | 65 | 20 | 53 | 69 | 6C | 76 | peed of the Silv |   |
| 00000640 | 65 | 72 | 20 | 57 | 61 | 72 | 64 | 65 | 6E | A9 | 04 | 00 | 00 | 1B | D7 | 5E | er Warden©4^     | = |
| 00000650 | 2C | 01 | 00 | 00 | 00 | 00 | 00 | 00 | 00 | 99 | 04 | 00 | 00 | 41 | 20 | 6C | ,                |   |
| 00000660 | 6F | 6E | 67 | 20 | 74 | 69 | 6D | 65 | 20 | 61 | 67 | 6F | 20 | 61 | 6E | 20 | ong time ago an  |   |
| 00000670 | 6F | 6C | 64 | 20 | 6D | 61 | 6E | 20 | 77 | 68 | 6F | 20 | 73 | 61 | 69 | 64 | old man who said |   |
| 00000680 | 20 | 68 | 65 | 20 | 68 | 61 | 64 | 20 | 73 | 65 | 65 | 6E | 20 | 74 | 68 | 65 | he had seen the  |   |
| 00000690 | 20 | 66 | 75 | 74 | 75 | 72 | 65 | 2C | 20 | 73 | 70 | 6F | 6B | 65 | 20 | 6F | future, spoke o  |   |
| 000006A0 | 66 | 20 | 61 | 20 | 47 | 72 | 65 | 79 | 20 | 57 | 61 | 72 | 64 | 65 | 6E | 20 | f a Grev Warden  |   |
| <b>I</b> |    |    |    |    |    |    |    |    |    |    |    |    |    |    |    |    |                  |   |

Итак, что это такое:

a) Зеленым выделены имя и описане ботинок серого стража. Копируем их в строки с соответствующими ID, в файл gw\_runic\_armor\_en-us.tlk. Имя в строку с ID 744412954, описание - 744412955.

б) Видите единичку, выделенную красным? Эта та самая единичка, которая мешает игре читать название из \*.tlk файла. Правим ее на 0, выделено красным (было 01, стало 00)
в) Сохраняем файл.

Переходим к следующему \*.uti, повторяем операцию.

После переноса всех данных в gw\_runic\_armor\_en-us.tlk (можно еще назвать его

gw\_runic\_armor\_c\_en-us.tlk, как в официальных DLC) и исправления всех 01 на 00 – пакуем \*.uti файлы обратно в gw runic armor modcore.erf ERFEditor'ом.

Открываем gw\_runic\_armor\_en-us.tlk в DAOTlkEdit, переводим все названия и описания, жмем file>>save as, сохраняем как gw\_runic\_armor\_ru-ru.tlk.

Пакуем файлы лежащие в папке «любая\_понравившаяся\_директория» в zip-apхив, меняем расширение на \*.dazip, устанавливаем, тестируем, доделываем.